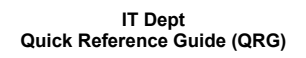

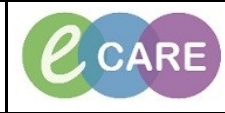

Document No - Ref 164

Version Number – 2.0

## Taking responsibility and ordering an AKI Care Plan

| 1  | Open the Patient Record                                                                                                    |
|----|----------------------------------------------------------------------------------------------------|
|    | The AKI Reminder Discern Message will open                                                                                                    |
| 2. | Discension Open Record - XXXRONE TOBLE (a of 2)         AKI REMINDER         [@PATIENT:2] has AKI stage 2. Please review and treat the patient as necessary.         Alert Action         Not responsible (Click OK)         Clinically responsible (Click SIGN)         SIGN         Bay 05 - 04 |
| 3. | You can overide this message if the Patient is not your responsibility, but click in the radio button to state you are clinically responsible.                                                                                                    |
| 4  | The Acute Kidney message will display.                                                                                                    |
|    | Active Kunley Injury  I have clinical responsibility for this patient, and I will:  Review IV fluids, review medications and order bloods  Please find the AKI PowerPlan in the Request/Care Plans tab of the patient record  In Progress III                                                     |
| 5  | Select to say you have responsibility for this Patient.                                                                                                    |
| 6. | The Inpatient workflow will open for you to review the patient information.                                                                                                    |
| 7. | Click on Requests and Careplans from the main left hand menu<br>Requests/Care Plans + Add                                                                                                    |
| 8. | Click on Add and type AKI in the search field. Then select the AKI Care Plan (shape icon).<br>Search: AKI ( ) ( ) ( ) ( ) ( ) ( ) ( ) ( ) ( ) (                                                                                                    |
| ٥  | Click done to close add order window.                                                                                                    |
|    |                                                                                                    |

|     | 🔊 🕅 Component Status Details                                                                                                    |
|-----|----------------------------------------------------------------------------------------------------|
|     | AKI - Acute Kidney Injury, AKI (Adult), AKI Adult Plan (Planned Pending)                                                                                       |
|     | You have launched the AKI Adult Plan                                                                                                    |
|     | Please select from the left hand side the relevant AKI Stage for your patient's condition                                                                      |
|     | Successful to AKI:                                                                                                    |
|     | 🗟 🚱 <u>Think Kidneys</u>                                                                                                    |
|     | 🗳 Follow Trust Guidelines available on the Trust Intranet                                                                                                    |
|     | Ready Nephrolegy opinion when one or more of the following is present:                                                                                         |
|     | Seek Nephrology opinion when one of more of the following is present.                                                                                          |
|     | A. Stage 5 acute kinney injury that is getting worse or not improving                                                                                          |
|     | ★ A nearly to State that many and manificial transmust For any multiple                                                                                        |
|     | A possible diagnosis that may need specialist treatment. For example, (8) domenulonenbritis (indicated by bacenaturia)                                         |
|     |                                                                                                    |
|     |                                                                                                    |
|     | You will click on the plan that relates to your patient within the left panel (within this QRG we are                                                          |
| 11. | choosing the AKI Stage 2 and 3 Plan, there may be different requirements if you choose another).                                                               |
|     | Orders for Signature                                                                                                    |
|     |                                                                                                    |
|     | Document in Plan                                                                                                    |
|     | AKI - Acute Kidney Injury                                                                                                    |
|     | - AKI (Adult), AKI Adult Plan (Planned Pending)                                                                                                    |
|     | AKI (Adult), Stages 2 and 3 (Planned Pending)                                                                                                    |
|     | -Suggested Plans (0)                                                                                                    |
|     |                                                                                                    |
|     | You will see different components make up the plan and to the left are selection fields, some are                                                              |
| 12. | automatically selected. You can select/deselect any required however, those that are greyed out                                                                |
|     | are mandatory.                                                                                                    |
|     |                                                                                                    |
|     |                                                                                                    |
|     |                                                                                                    |
|     | Once you are hanny with the full order, click on the initiate icon                                                                                             |
| 13  |                                                                                                    |
| 10. | S& THORNE                                                                                                    |
|     | Now click on orders for signature in the bottom right hand corner to complete the order details                                                                |
| 14  |                                                                                                    |
|     |                                                                                                    |
|     |                                                                                                    |
| . – | You must then complete any mandatory fields. Whilst there is a blue circular symbol with a white                                                               |
| 15. | cross, there is missing required details for your order(s). These must all be complete before you                                                              |
|     | Can sign.                                                                                                    |
|     | I Patient Care<br>Patient Care<br>Patient Care<br>Patient Care<br>Patient Care<br>Patient Care<br>Patient Care<br>Patient Care<br>Patient Care<br>Patient Care |
|     | BST                                                                                                    |
|     | 👘 🛃 🏷 Vital Signs Adult Order 23/Oct/2018 16:10 Requested Start Date/Time 23/Oct/18 16:10 BST<br>BST                                                           |
|     |                                                                                                    |
|     | Once all have been completed click on sign.                                                                                                    |
| 16. | Sign                                                                                                    |
|     |                                                                                                    |
|     | You then need to refresh your screen.                                                                                                    |
| 17. | A 3 minutes ago                                                                                                    |
|     |                                                                                                    |
|     |                                                                                                    |
| 18. | The AKI plan has now been ordered and relative tasks will be in the Patients record prompting                                                                  |
|     | when appropriate for completion.                                                                                                    |